## **TYPE B & C FISCALIZATION**

-Connect the device to the pc/laptop via USB Cable

- -Check the COM port connected in the device manager
- -Open the FPCMDKE Application
- -Select the correct COM Port on the FPCMDke and Enter the Baud Rate: 115200

## -Click on connect

## FPcmdKE

| Shinection                                 | End           |                      |                    |
|--------------------------------------------|---------------|----------------------|--------------------|
| USB/Serial COM Port: COM3 V                | Tanu          |                      |                    |
| J TCP / WiFi Baud Rate: 115200 V           | Connect       |                      |                    |
| aceipts Reports Service Network Settings F | Reg CU Log CU |                      |                    |
| Open Fiscal Sales Receipt                  | Sell          | Article              |                    |
| Trader System Invoice Number               |               | Article Name*        |                    |
|                                            | Price         | •                    |                    |
| ormat Brief V Open Fiscal                  | HS C          | ode*                 |                    |
| Open Invoice Receipt                       | HSI           | HS Name 🗸            |                    |
| Invoice Type 🗸 🗸                           |               | VAT Class* 🗸         |                    |
| Company Name                               | VAT           | Class Rate*          |                    |
| Client PIN Number                          | Mea           | sure Unit*           |                    |
| Headquarters                               | Quar          | tity*                |                    |
| Address                                    | Disc          | ount / Addition in % |                    |
| Postal code and City                       |               |                      |                    |
| Exemption Number                           | * - re        | quired field         | Sell Article       |
| Trader System Invoice Number               |               |                      |                    |
| Related Invoice Number                     | Subto         | tal<br>In            | 3. 🖂               |
|                                            | ST            | L Di                 | sc./ Add           |
| Open Red                                   | ceipt         |                      | Subtotal           |
| Read information about current opened rece | ipt           | Receipt actions      |                    |
| Subtotal VAT A                             |               | Clo                  | se Fiscal Receipt  |
| ubtotal VAT B                              |               |                      | 1                  |
| Subtotal VAT C                             |               | Can                  | cel Hiscal Receipt |
| Subtotal VAT D                             |               | Re                   | eceipt Dublicate   |
| School VAT E                               |               |                      |                    |

## -Open the Network Tab and click on Load

| onnection           | 172 10 0 20                                                                                                    |                                       |  |
|---------------------|----------------------------------------------------------------------------------------------------|---------------------------------------|--|
| TCR (MAR R          | 172.16.0.36                                                                                                    |                                       |  |
|                     | ssword. Password                                                                                                    | Connect                               |  |
| eceipts Reports S   | Service Network Settings                                                                                                    | Reg CU Log CU                         |  |
|                     | Load                                                                                                    | Save all                              |  |
| Network Settings    |                                                                                                    | WiFi                                  |  |
| DHCP Client:        |                                                                                                    | Scan and Print Wireless networks      |  |
| IP:                 |                                                                                                    | Network name (SSID)                   |  |
| Netmask:            |                                                                                                    |                                       |  |
| DNS:                |                                                                                                    | Network password                      |  |
| Gateway:            |                                                                                                    | ZFP Settings                          |  |
| MAC Address         |                                                                                                    | Enable ZFP over LAN/WIFI              |  |
| GPRS Settings       |                                                                                                    | LAN/WiFi Password                     |  |
| GPBS APN            |                                                                                                    | TCP Idle timeout 0                    |  |
| GPRS usemame:       |                                                                                                    | Device Linger                         |  |
| GPRS password:      |                                                                                                    | O LAN O WiFi                          |  |
| Authentication type | None ~                                                                                                    |                                       |  |
| Madula Testa        | And the second second se | Server Settings                       |  |
| Start GPRS Test     |                                                                                                    | Communication module O GSM O LAN/WiFi |  |
| Shed WID Test       |                                                                                                    | Address                               |  |
| Start wiFi Test     |                                                                                                    | Invoice threshold                     |  |
| Start LAN Test      |                                                                                                    | Time threshold                        |  |
|                     |                                                                                                    | NTP Address                           |  |

-Enter the network SSID and the Password if you are using WIFI
-Enable the ZFP over LAN/WIFI and Enter the password as Password.
-Select the connection as WIFI or LAN
-To set the IP Adress as Static disable the DHCP Client check box
-Enter the IP address, Netmask, DNS and the Default Gateway
Note: To use the GPRS option use the below configurations.
Safaricom Line
-GPRS APN: Safaricom
-GPRS Password: data
Airtel Line
-GPRS Username: Airtel
-GPRS Vasername: Airtel
-GPRS Password:

-Click on the REG TAB

-On the FD Number Click on Read to view the Serial Number of the device.

| 🗭 FPcmdKE                       |                  |                        |  |  |  |  |
|---------------------------------|------------------|------------------------|--|--|--|--|
| Connection                      |                  |                        |  |  |  |  |
| O USB / Serial IP:              | 172.16.0.38      |                        |  |  |  |  |
| TCP / WiFi Password             | : Password       | Connect                |  |  |  |  |
|                                 |                  |                        |  |  |  |  |
| Receipts Reports Service        | Network Settings | Reg CU Log CU          |  |  |  |  |
| FD Number                       |                  | Fiscalisation          |  |  |  |  |
| Serial Nº: KRAMW008             | 3201909000328    | PIN Number P051140/49R |  |  |  |  |
| Password:                       |                  | Password: 23KTR9       |  |  |  |  |
| Read                            | Save             | Read Save              |  |  |  |  |
|                                 |                  | Fiscalize              |  |  |  |  |
|                                 |                  |                        |  |  |  |  |
|                                 |                  |                        |  |  |  |  |
|                                 |                  |                        |  |  |  |  |
|                                 |                  |                        |  |  |  |  |
|                                 |                  |                        |  |  |  |  |
|                                 |                  |                        |  |  |  |  |
|                                 |                  |                        |  |  |  |  |
|                                 |                  |                        |  |  |  |  |
|                                 |                  |                        |  |  |  |  |
|                                 |                  |                        |  |  |  |  |
|                                 |                  |                        |  |  |  |  |
|                                 |                  |                        |  |  |  |  |
|                                 |                  |                        |  |  |  |  |
|                                 |                  |                        |  |  |  |  |
|                                 |                  |                        |  |  |  |  |
|                                 |                  |                        |  |  |  |  |
|                                 |                  |                        |  |  |  |  |
|                                 |                  |                        |  |  |  |  |
|                                 |                  |                        |  |  |  |  |
| Connected: KRAMW008201909000328 |                  |                        |  |  |  |  |

-On the Fiscalisation, enter the Correct PIN for the client/device owner.

-Enter the Password: 23KTR9

-Click on SAVE.

-Click on Fiscalize to activate/handshake the device.

-Make the first transaction.